# Liste de départ

Vous pouvez imprimer des listes de départ avec divers critères. Vous pouvez accéder à la fonction d'impression :

- directement depuis les informations sur les compétitions, à droite le bouton *Imprimer* et ensuite Liste de départ

- ou via le menu principal Compétitions/Imprimer/...Liste de départ

- ou vous pouvez cliquer avec le droite de la souris sur l'icône affichée ci-dessous :

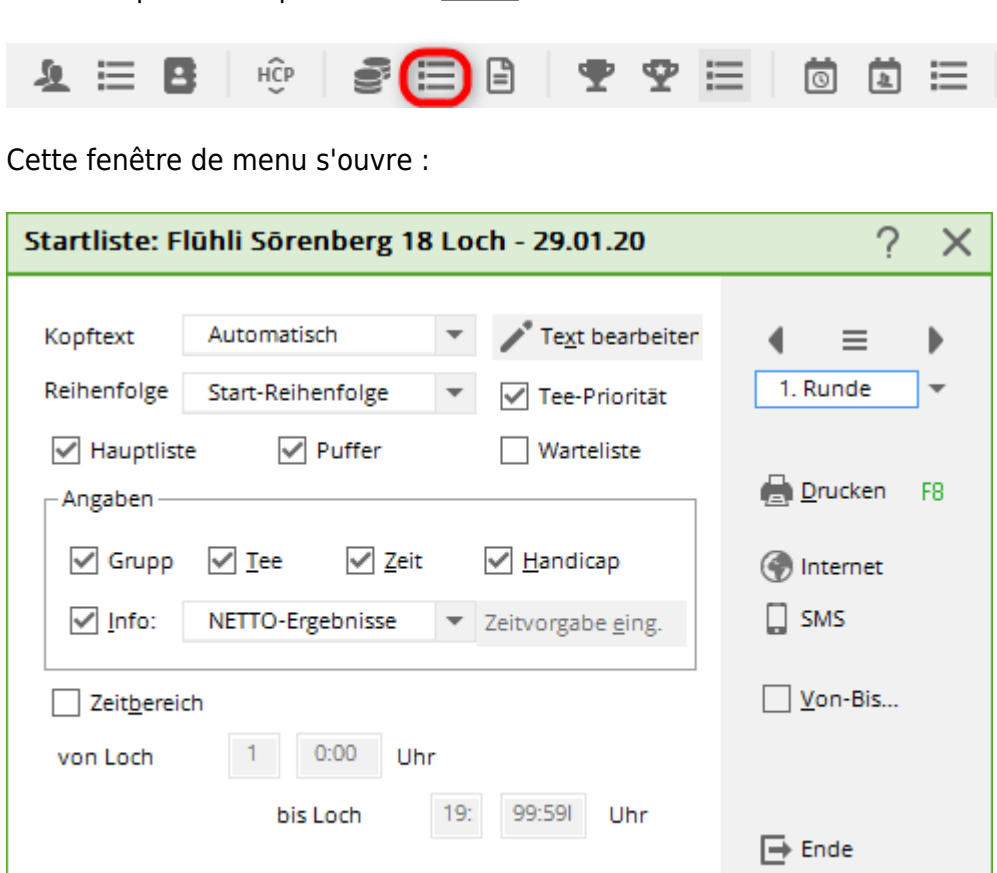

Vous pouvez y imprimer directement une liste de départ prête à l'emploi avec les paramètres de base choisis.

Il existe en outre diverses possibilités d'ajouter à cette liste d'autres informations souhaitées.

Cliquez par exemple sur le bouton *Modifier le texte*Cette fenêtre s'ouvre :

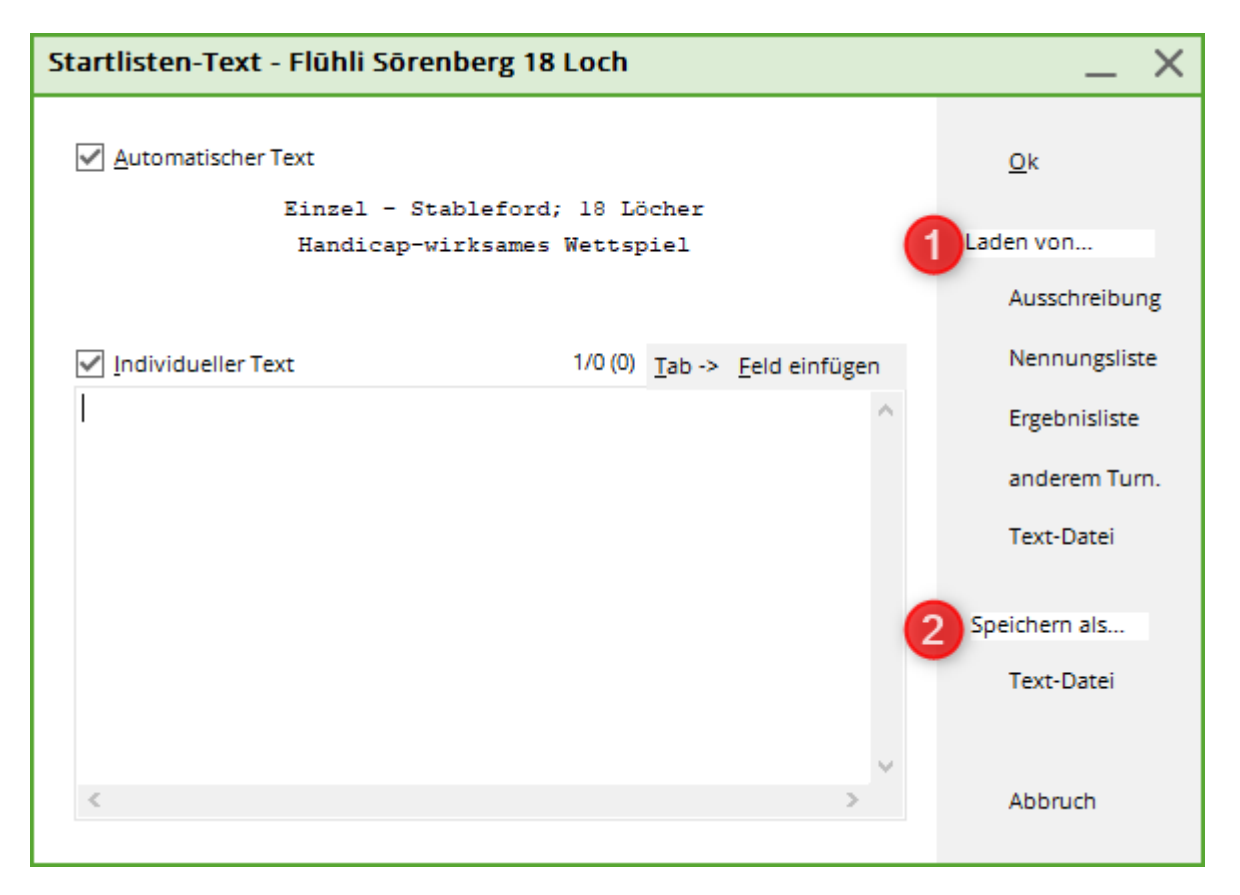

Le **Texte d'en-tête** correspond au texte standard pour la liste d'inscription (**Compétitions/Imprimer.../Liste d'inscription**). Vous pouvez facilement reprendre le texte de l'annonce ou de la liste d'engagement et ajouter un texte d'en-tête personnalisé.

- 1. **Charger** Vous pouvez ici télécharger un texte déjà enregistré via **Appel d'offres** ou **Liste des inscriptions.** Si nécessaire, le texte peut encore être adapté.
- 2. Vous pouvez enregistrer ce texte dans un fichier texte **Enregistrer le fichier**. Veuillez utiliser le chemin de fichier proposé par PC CADDIE.

Déterminez ensuite l'ordre *ordre* et quelles informations (*liste principale, tampon, liste d'attente*) doivent être imprimées.

# Impression d'informations supplémentaires

Activez par un clic l'option *Info*vous avez alors la possibilité de sélectionner les informations suivantes :

| Startliste: Flühli Sörenberg 18 Loch - 29.01.20 ? |               |                |                           |                   |    |  |  |  |
|---------------------------------------------------|---------------|----------------|---------------------------|-------------------|----|--|--|--|
| Kopfte <u>x</u> t                                 | Individuell   | Ŧ              | Text bearbeite            | ″ ( ≡             | •  |  |  |  |
| Reihen <u>f</u> olge                              | Alphabetis    | ch (Telefon) 🔻 | Tee-Priorität             | 1. Runde          | •  |  |  |  |
| 🖌 Hauptlist                                       | e 🗹 F         | Puffer         | Warteliste                |                   |    |  |  |  |
| Angaben —                                         |               |                |                           | Drucken           | F8 |  |  |  |
| Grupp                                             | ✓ <u>T</u> ee | ✓ <u>Z</u> eit | ✓ <u>H</u> andicap        | 💮 Internet        |    |  |  |  |
| Info:                                             | NETTO-Erg     | ebnisse 🔻      | Zeitvorgabe <u>e</u> ing. | SMS               |    |  |  |  |
|                                                   |               | 11/11 🗙        |                           |                   |    |  |  |  |
| Zeit <u>b</u> erei                                | NETTO-Erg     | ebnisse        |                           | <u> </u>          |    |  |  |  |
| /on <u>L</u> och                                  | BRUTTO-Er     | gebnisse       |                           |                   |    |  |  |  |
|                                                   | Zeitkontrol   | le             | 99:591 Uhr                |                   |    |  |  |  |
|                                                   | alle Partne   | r              |                           | 📑 Ende            |    |  |  |  |
|                                                   | Startzeit Fo  | lgerunde       |                           |                   |    |  |  |  |
|                                                   | Individuell   | e Informatione |                           | (i) Informationen | E  |  |  |  |
| Stechen                                           | Nenngeld      |                |                           | 9, 6, 3, 2, 1     | (  |  |  |  |
| Bind-Hole                                         | Telefonnur    | nmer           |                           |                   |    |  |  |  |
|                                                   | Telefon-Inf   | ormations-Syst |                           |                   | r  |  |  |  |
| Jahrespreiswir                                    | Tee-Farbe     |                | Ausschreib-Text           | Pin-Positions     |    |  |  |  |
| Intern/Gäste                                      | Anmelde-C     | ptionen        | Preise/Kategorien         | Teamwertung       | ٩  |  |  |  |

# **Résultats NETTO**

Les résultats nets ou bruts des tours préliminaires apparaissent dans la dernière colonne de la liste, classés par ordre de temps de départ. Les résultats des tours et le total général sont présentés dans l'ordre et séparés par une barre oblique. Bien entendu, les résultats ne sont affichés qu'à partir du deuxième tour d'un tournoi sur <u>plusieurs tours</u> sont représentés. Dans le cas d'un tournoi à un seul tour, cette colonne reste vide :

|   | Те   | eilnel      | nmer                      | liste                      |                    |                    |                          |                                     |                        |                              |                |                          |
|---|------|-------------|---------------------------|----------------------------|--------------------|--------------------|--------------------------|-------------------------------------|------------------------|------------------------------|----------------|--------------------------|
|   | Ein  | zel-Zäh     | nlspiel n<br>virksam      | ach St<br>es Wet           | ableford<br>tspiel | ; 36 Löc           | cher, 2. I               | Runde                               |                        |                              |                |                          |
|   | Sonr | ienschein - | Nordplatz                 | Herren:<br>Damen:          | GELB<br>ROT        | Par: 72<br>Par: 72 | Slope: 130<br>Slope: 128 | Course: 69.3<br>Course: 72.7        |                        |                              | S              | tand: 31.12.10, 10:43 Uh |
|   | Tee  | Zeit        | Name,                     | Vorna                      | me                 |                    | Club                     |                                     |                        | HCP.                         |                |                          |
| 1 | 1    | 10:00       | Tester<br>Schme<br>Kurze, | , Timo<br>dding,<br>Mirko  | Benedil            | kt                 | GC S<br>CH-S<br>A-GC     | onnensche<br>chmedding<br>Eichenhei | ein<br>g-CH<br>im Kitz | 3,1/ 1<br>26,4?/28<br>47?/50 | 29<br>37<br>41 |                          |
| 2 | 1    | 10:10       | Tester<br>Werne<br>Kainz, | , Timo<br>r, Edda<br>Katha | a<br>rina          |                    | GC S<br>GC S<br>GC S     | onnensche<br>onnensche<br>onnensche | ein<br>ein<br>ein      | 5,4/ 4<br>13,0/15<br>37/42   | 31<br>36<br>24 |                          |
| 3 | 1    | 10:20       | Heck,<br>Tester<br>Quicke | Axel<br>, Tina<br>ert, Ros | semarie            |                    | Heima<br>GC So<br>GC So  | atclub unbe<br>onnensche            | ekannt<br>ein<br>ein   | 2,5?/ 0<br>3,1/ 4<br>38/43   | 38<br>22<br>42 |                          |

## **Résultats BRUT**

Les résultats bruts du premier tour sont imprimés.

# Contrôle du temps

Dans la liste, pour chaque partie, les **temps de passage** sont imprimés pour chaque Tee. Si vous choisissez cette option, à droite **Définir le temps.** est activée.

| Startliste: Flühli Sörenberg 18 Loch - 14.10.20                                                                                                    | ? X               |
|----------------------------------------------------------------------------------------------------|-------------------|
| Kopftext     Automatisch     Text bearbeiter       Reihenfolge     Start-Reihenfolge     Tee-Priorität                                                                                                    | ●                 |
| <ul> <li>✓ Hauptilste</li> <li>✓ Puffer</li> <li>✓ warteliste</li> <li>Angaben</li> <li>✓ Grupp</li> <li>✓ Iee</li> <li>✓ Zeit</li> <li>✓ Handicap</li> <li>✓ Info:</li> <li>Zeitkontrolle</li> <li>✓ Zeitvorgabe eing.</li> </ul> | Drucken F8        |
| Zeit <u>b</u> ereich<br>von Loch 1 0:00 Uhr<br>bis Loch 19: 99:591 Uhr                                                                                                    | ☐ <u>V</u> on-Bis |
|                                                                                                    | L → Ende          |

Inscrivez les Temps de consigne dans les données du terrain ou saisissez ici un si temps de consigne :

| Zeitvorga              | Zeitvorgabe eingeben                                                           |                                                           |           |  |  |  |  |
|------------------------|--------------------------------------------------------------------------------|-----------------------------------------------------------|-----------|--|--|--|--|
|                        | Geben Sie die Zeitvorga                                                        | <b>√</b> <u>о</u> к                                       |           |  |  |  |  |
| <u>A</u> n Tee*        | 9                                                                              |                                                           | X Abbruch |  |  |  |  |
| <u>A</u> n Tee*        | <u>A</u> bstand in Minuten:                                                    | 120                                                       |           |  |  |  |  |
|                        | <u>A</u> bstand in Minuten:                                                    | 0                                                         |           |  |  |  |  |
| <u>A</u> n Tee*        |                                                                                |                                                           |           |  |  |  |  |
|                        | Abstand in Minuten:                                                            | 0                                                         |           |  |  |  |  |
| <u>A</u> n Tee*        |                                                                                |                                                           |           |  |  |  |  |
|                        | <u>A</u> bstand in Minuten:                                                    | 0                                                         |           |  |  |  |  |
|                        | *) Tee-Nr. oder In/Out                                                         | /Home                                                     |           |  |  |  |  |
| HINW<br>einze<br>den P | EIS: Wenn Sie Durchgang:<br>Ine Loch wünschen, müs<br>Jatzdaten eingeben, Wähl | szeiten für jedes<br>sen Sie diese in<br>Jen Sie dazu den |           |  |  |  |  |
| Pla                    | tz, auf dem das Wettspiel                                                      | gespielt wird,                                            |           |  |  |  |  |
| und                    | benutzen dort den Butto                                                        | on [Sollzeiten].                                          |           |  |  |  |  |
| Diese                  | Einstellung soll Vorrang                                                       | vor der                                                   |           |  |  |  |  |
| lochwe                 | isen Angabe der Sollzeite                                                      | n haben                                                   |           |  |  |  |  |

Vous définissez ici les trous de contrôle et le temps que les joueurs peuvent mettre pour les atteindre. La liste apparaît comme suit :

|   | Durch                 | gangszeiten                                                    |                                          |       |       |          |                    |
|---|-----------------------|----------------------------------------------------------------|------------------------------------------|-------|-------|----------|--------------------|
|   | Einzel-Zä<br>vorgaben | hlspiel nach Stableford; 36 Löche<br>wirksames Wettspiel       | r, 1. Runde                              |       |       |          |                    |
|   | Sonnenschein          | - Nordplatz Herren: GELB Par: 72 Slo<br>Damen: ROT Par: 72 Slo | pe: 130 Course: 69<br>pe: 128 Course: 72 | .3    |       | Stand: 3 | 1.12.10, 10:41 Uhr |
|   | Tee Zeit              | Name, Vorname                                                  | HCP.                                     | Tee 3 | Tee 9 | Tee12    | Tee15              |
| 1 | 1 10:00               | Tester, Timo<br>Schmedding, Benedikt<br>Kurze, Mirko           | 3,1/ 1<br>26,4?/28<br>47?/50             | 10:20 | 12:00 | 12:20    | 12:40              |
| 2 | 1 10:10               | Tester, Timo<br>Werner, Edda<br>Kainz, Katharina               | 5,4/ 4<br>13,0/15<br>37/42               | 10:30 | 12:10 | 12:30    | 12:50              |
| 3 | 1 10:20               | Heck, Axel<br>Tester, Tina<br>Quickert, Rosemarie              | 2,5?/ 0<br>3,1/ 4<br>38/43               | 10:40 | 12:20 | 12:40    | 13:00              |

#### tous les partenaires

Cette option est surtout utile en cas de tri alphabétique - elle permet d'afficher sur une ligne, en plus de l'heure de début, tous les partenaires de jeu. Cela vous permet de saisir d'un seul coup d'œil toutes les informations nécessaires, par exemple lorsque quelqu'un appelle pour demander son heure de départ.

#### Heure de départ - tour suivant

Avec cette option, deux heures de départ sont imprimées dans la liste, à savoir celle du tour actuel et celle du tour suivant. Cette option n'a de sens que si, lors du premier et du deuxième tour, la répartition des flyers reste identique et que seuls les temps sont modifiés (changement entre le 1er et le 10e Tee, départ anticipé/départ tardif).

#### Informations individuelles - Mise en page

| Startliste: Flühli                                        | i Sōrenberg 18 Loch - 14.10.20                                                                        | ? ×          |
|-----------------------------------------------------------|----------------------------------------------------------------------------------------------------|--------------|
| Kopfte <u>x</u> t<br>Reihen <u>f</u> olge<br>☑ Hauptliste | Automatisch     Text bearbeiten       Start-Reihenfolge     Tee-Priorität       Puffer     Warteliste |              |
| -Angaben<br>Gruppe<br>V Info:                             | ✓ Iee     ✓ Zeit     ✓ Handicap       Individuelle Informatione     ✓ Layout                          | Internet SMS |
| ☐ Zeit <u>b</u> ereich<br>von <u>L</u> och                | 1 0:00 Uhr<br>bis L <u>o</u> ch 19: 99:591 Uhr                                                        | ⊻on-Bis      |

A droite de cette sélection apparaît le bouton **Mise en page.** Vous pouvez l'utiliser pour créer, comme pour Liste des personnes définir soi-même la mise en page d'une liste de départ individuelle. Continuez à lire attentivement. Vous trouverez ci-dessous différents exemples expliqués, de la couleur du thé aux informations de paiement.

Notez que PC CADDIE peut être modifié selon que vous avez choisi **Ordre** "Ordre de départ", vous aurez recours à deux formats de liste différents : un pour la liste triée par ordre chronologique et un pour les autres tris. Avant d'imprimer, vérifiez que vous avez choisi la bonne mise en page.

## Individuel : liste de départ avec TEAMNAME

Pour former des équipes, vous avez besoin du module "Classement par équipe" comme condition préalable ! Si vous avez un classement par équipe et que vous voulez imprimer les noms des équipes sur la liste de départ, utilisez les CHAMPS suivants :

| Format-Edito                                                                                                    | r                                                    |                                                       | _                    | . ×   |
|----------------------------------------------------------------------------------------------------|------------------------------------------------------|-------------------------------------------------------|----------------------|-------|
| N <u>a</u> me:                                                                                                    | TEAMNAME 💌 🕺 Neues For                               | mat definieren                                        | <> <u>F</u> elder    | F2    |
| Format- <u>T</u> yp                                                                                                    | Liste 💌 Zeilen: Titel TE                             | AMNAME - <datum><br/>2/0 (0)   Linie &gt; Tab</datum> | <u>B</u> efehle      |       |
|                                                                                                    | ····; ····20····; ····30···; ····40···; ····50···; · | ···60···;···70···;···80                               | A Schrift            | F6    |
| TEE>  <zeit:< td=""><td>&gt; <nachname, vorname=""> <thcp></thcp></nachname,></td><td>&gt;I<tclub< td=""><td>Grafik</td><td>F7</td></tclub<></td></zeit:<> | >  <nachname, vorname=""> <thcp></thcp></nachname,>  | >I <tclub< td=""><td>Grafik</td><td>F7</td></tclub<>  | Grafik               | F7    |
|                                                                                                    |                                                      |                                                       |                      |       |
|                                                                                                    |                                                      |                                                       | Format speic         | h F11 |
|                                                                                                    |                                                      |                                                       | Format <u>l</u> ösch | e     |
|                                                                                                    |                                                      |                                                       | ित् <u>D</u> atei    | F9    |
|                                                                                                    |                                                      |                                                       |                      |       |
|                                                                                                    |                                                      |                                                       | E Test               | F8    |
|                                                                                                    |                                                      |                                                       |                      |       |
|                                                                                                    |                                                      |                                                       |                      |       |
|                                                                                                    |                                                      |                                                       |                      |       |
|                                                                                                    |                                                      |                                                       |                      |       |
| <                                                                                                    |                                                      | >                                                     | ➡ <u>E</u> nde       |       |

# Individuel : liste de départ avec informations sur le paiement

Peut-être utilisez-vous l'onglet Frais de participation pour indiquer qui a déjà payé les frais du tournoi.

| Startl           | iste: Flühli Sörenb                     | berg 18 Loch, 1. Runde                          | - 29.01.20                                        | ? _ ×                                |
|------------------|-----------------------------------------|-------------------------------------------------|---------------------------------------------------|--------------------------------------|
| <u>W</u> ettspie | el Be <u>a</u> rbeiten <u>S</u> ortiere | en + Formatieren <u>B</u> lock <u>P</u> uff     | er <u>D</u> rucken <u>I</u> nfo Speic <u>h</u> en | n <u>E</u> nde                       |
| Cara             | aa: 1/ 1 Saislar 1/ /                   |                                                 |                                                   | 5                                    |
| Тее              | Zeit Sukz Na                            | +<br>ame                                        | autom<br>HCP Club                                 | hatische Partiegrösse: Aus<br>Prior. |
| 1                | 9:00 sosu So                            | nnenschein, Sus $\equiv$ $\cdots$ $\rightarrow$ | 216 🛔 Golfclub Son                                | ne +1-1                              |
| 1                | Teilnehmer-Infor                        | mation                                          |                                                   |                                      |
|                  |                                         |                                                 |                                                   |                                      |
|                  | <u>P</u> erson:                         | sosu Sonnenschein, Susan                        | ine 🚽 🚥                                           | <u>√ о</u> к                         |
|                  | Allgemein Opti                          | onen Teilnahmegebühr                            | Team Datensatz                                    | × Abbruch                            |
|                  | Determine                               |                                                 |                                                   |                                      |
|                  | <u>B</u> etrag:                         | 50.00                                           |                                                   |                                      |
|                  |                                         |                                                 |                                                   |                                      |
|                  | Lastschrift-Einzug:<br>Konto-Inhaber:   |                                                 |                                                   |                                      |
|                  | BIC/BLZ:                                |                                                 |                                                   |                                      |
|                  | <u>I</u> BAN/Konto:                     |                                                 |                                                   |                                      |
|                  | <u>M</u> andat ID:                      |                                                 |                                                   |                                      |
|                  | <u>D</u> atum:                          |                                                 |                                                   |                                      |
|                  |                                         |                                                 |                                                   |                                      |
|                  |                                         |                                                 |                                                   |                                      |
|                  |                                         |                                                 |                                                   |                                      |
|                  |                                         |                                                 |                                                   |                                      |
|                  | -                                       |                                                 |                                                   |                                      |
|                  |                                         |                                                 |                                                   |                                      |
|                  |                                         |                                                 |                                                   |                                      |
|                  |                                         |                                                 |                                                   |                                      |
|                  |                                         |                                                 |                                                   |                                      |
|                  |                                         |                                                 |                                                   |                                      |
| ✓ L              | adesperre                               | 🛛 L <u>ö</u> schsperre 🔽 <u>I</u>               | ausch-Sperre                                      |                                      |

Inscrivez les frais de participation pour chaque joueur et activez l'option "Déjà débité/payé" dès que le paiement a été effectué. Vous pouvez également imprimer cette liste.

| Format-Edito                                                                                                    | )r                                   |                                                                                                    |                 |                                                                   |                     | _ ×      |
|----------------------------------------------------------------------------------------------------|--------------------------------------|----------------------------------------------------------------------------------------------------|-----------------|-------------------------------------------------------------------|---------------------|----------|
| N <u>a</u> me:                                                                                                    | Tee-Abschlag                         |                                                                                                    | - *             | <u>N</u> eues Format definieren                                   | <> <u>F</u> elder   | F2       |
| Format- <u>T</u> yp                                                                                                    | Liste                                | ▼ Zeilen:                                                                                                    | Titel           | Tee-Abschlag - <datum></datum>                                    | - <u>B</u> efehle   |          |
|                                                                                                    | ) • • • ; • • • • 20 • • • ; • • •   |                                                                                                    | 0 · · · ; · · · | -50                                                               | A Schrift           | FG       |
| <kopfinfo:f<br><tinfo< td=""><td>ILTER&gt;<br/>&gt; <std_zeit> +</std_zeit></td><td><nachname, td="" v<=""><td>ORNAME</td><td><pre>&gt;(<teinzb> <tpayok> <tee> )</tee></tpayok></teinzb></pre></td><td>🔊 Grafik</td><td>F7</td></nachname,></td></tinfo<></kopfinfo:f<br> | ILTER><br>>  <std_zeit> +</std_zeit> | <nachname, td="" v<=""><td>ORNAME</td><td><pre>&gt;(<teinzb> <tpayok> <tee> )</tee></tpayok></teinzb></pre></td><td>🔊 Grafik</td><td>F7</td></nachname,> | ORNAME          | <pre>&gt;(<teinzb> <tpayok> <tee> )</tee></tpayok></teinzb></pre> | 🔊 Grafik            | F7       |
|                                                                                                    |                                      |                                                                                                    |                 |                                                                   |                     |          |
|                                                                                                    |                                      |                                                                                                    |                 |                                                                   | 💾 Format sp         | eich F11 |
|                                                                                                    |                                      |                                                                                                    |                 |                                                                   | 🗍 Format <u>l</u> ö | sche     |
|                                                                                                    |                                      |                                                                                                    |                 |                                                                   | ् <u>ति</u> atei    | F9       |
|                                                                                                    |                                      |                                                                                                    |                 |                                                                   |                     |          |
|                                                                                                    |                                      |                                                                                                    |                 |                                                                   | E Test              | F8       |
|                                                                                                    |                                      |                                                                                                    |                 |                                                                   |                     |          |
|                                                                                                    |                                      |                                                                                                    |                 |                                                                   |                     |          |
|                                                                                                    |                                      |                                                                                                    |                 |                                                                   |                     |          |
|                                                                                                    |                                      |                                                                                                    |                 |                                                                   |                     |          |
| ۲                                                                                                    |                                      |                                                                                                    |                 | >                                                                 | ➡ <u>E</u> nde      |          |

# Teilnehmerliste

Einzel - Stableford; 9+9+9 Löcher, 1. Runde vorgabenwirksames Wettspiel

|             |          |                             |                |         |     |            | Stand: 08.08.1 | 7, 17:48 Uhr |
|-------------|----------|-----------------------------|----------------|---------|-----|------------|----------------|--------------|
| Information | Tee Zeit | Nachname, Vorname           | Einzug         | Gezahlt | Тее | Тее        |                |              |
|             | 1 1 0:00 | Werner, Edda<br>Arens, Anja | 50,00<br>50,00 | ок      | 1   | ROT<br>ROT |                |              |

PC CADDIE 2017 @1988-2016 PC CADDIE AG

PROBEINSTALLATION: Golfclub Sonnenschein e.V., Giekau

## Individuel : liste de départ avec impression des informations

Les membres vous envoient des informations individuelles lors de l'inscription en ligne ? Vous souhaitez les présenter dans une liste, utilisez alors le champ <TINFO>

| Teilnehmer-Infor        | nation                                                                       |                |
|-------------------------|------------------------------------------------------------------------------|----------------|
| <u>P</u> erson:         | sosu Sonnenschein, Susanne 🗮 🚥                                               | • <u>~ о</u> к |
| Allgemein Optio         | onen Teilnahmegebühr Team Datensatz                                          | × Abbruch      |
| <u>B</u> emerkung:      | Ich brauche bitte einen Golfcar und möchte<br>gerne spät starten. Dankeschön |                |
| <u>K</u> ategorien:     |                                                                              |                |
| <u>P</u> latz/Ort:      | (Automatik)                                                                  |                |
| <u>A</u> bschlag-Farbe: | (Automatik) 💌                                                                |                |
| Zählweise:              | (Automatik)                                                                  |                |
| <u>P</u> riorität:      | Z (F-früh, M-mittel, S-spät, Z-zuletzt)                                      |                |

Agrandissez le champ de manière à pouvoir afficher l'ensemble du test.

| Format-Edito        | or           |       |         |          |               |                                |                    | _ ×      |
|---------------------|--------------|-------|---------|----------|---------------|--------------------------------|--------------------|----------|
| N <u>a</u> me:      | Tee-Abschlag |       |         | Ŧ        | × <u>N</u> ei | ues Format definieren          | <u>F</u> elder     | F2       |
| Format- <u>T</u> yp | Liste        | Ŧ     | Zeilen: |          | Titel         | Tee-Abschlag - <datum></datum> | <u>B</u> efehle    |          |
| KTINEO              | )            | -30 - |         | 40 · · · | י:<br>אד      | 1/0 (U) Linie Iab              | A Schrift          | FG       |
|                     |              |       |         |          |               |                                | 🛋 Grafik           | F7       |
|                     |              |       |         |          |               |                                |                    |          |
|                     |              |       |         |          |               |                                | Format sp          | eich F11 |
|                     |              |       |         |          |               |                                | Format <u>l</u> ös | sche     |
|                     |              |       |         |          |               |                                | ୍ତ୍ର <u>D</u> atei | F9       |
|                     |              |       |         |          |               |                                | _                  |          |
|                     |              |       |         |          |               |                                | 📇 Test             | F8       |
|                     |              |       |         |          |               |                                |                    |          |
|                     |              |       |         |          |               |                                |                    |          |
|                     |              |       |         |          |               |                                |                    |          |
| <                   |              |       |         |          |               | >                              | ➡ <u>E</u> nde     |          |
| L                   |              |       |         |          |               |                                |                    |          |
|                     |              |       |         |          |               |                                |                    |          |
|                     |              | -+    | 0       |          | 0.0           | 047                            |                    |          |
| <u>0</u>            | ktoperre     | st    | - 0.    | 3.1      | 0.2           | 017                            |                    |          |

# Teilnehmerliste

Einzel - Zählspiel; 36 Löcher, 1. Runde vorgabenwirksames internes Wettspiel

| AB                                      | Herren:<br>Damen: | GELB<br>ROT     | Par: 71<br>Par: 71 | Slope<br>Slope | : 129<br>: 126 | Course: 71.4<br>Course: 71.1 | Sta               | nd: 18.01.18 | 3, 16:12 Uhr |
|-----------------------------------------|-------------------|-----------------|--------------------|----------------|----------------|------------------------------|-------------------|--------------|--------------|
| nformation                              |                   |                 |                    |                | Tee            | Zeit                         | Nachname, Vorname | Einzug       | Gezahlt      |
| ch brauche bitte ein Golfcart und ich m | öchte gerr        | ı spät starten, | Dankeschör         | ו.             | 1 1A           | 10:00                        | Faget, Haut       | 0,00<br>0,00 |              |

# Individuel : liste de départ avec impression de l'heure d'inscription

Si vous avez besoin d'une liste sur laquelle figurent les informations d'inscription, vous pouvez insérer les champs suivants :

```
<TIDATE> pour la date d'inscription
```

<TITIME> pour l'heure d'inscription <TIWAY> pour le mode d'inscription (local, intranet, app, etc.)

Vous pouvez utiliser tous les champs ou seulement certains d'entre eux, en fonction de vos besoins.

## Frais d'inscription

Les frais d'inscription sont imprimés sur la liste à des fins de contrôle. Vous fixez les montants des frais d'inscription en cliquant à droite sur **Frais d'inscription** en cliquant sur le bouton. Consultez également la section Frais d'inscription.

## Numéro de téléphone

Cette liste permet d'imprimer non seulement les noms mais aussi les numéros de téléphone des participants.

## Système d'information téléphonique

Cette option est importante pour le module complémentaire PC CADDIE Système d'information téléphonique est importante.

#### Couleur du Tee

Cette option permet d'imprimer la couleur du tee.

| Startliste: Flühli Sörenberg 18 Loch - 29.01.20                                                             | ? X        |
|----------------------------------------------------------------------------------------------------|------------|
| Kopftext     Individuell     Text bearbeiter       Reihenfolge     Alphabetisch (Telefon)     Tee-Priorität | ↓          |
| Angaben                                                                                                    | Drucken F8 |
| Info:     Tee-Farbe     ✓ Zeitvorgabe eing.                                                                 | SMS        |
| Zeit <u>b</u> ereich<br>von <u>L</u> och 1 0:00 Uhr                                                         | Uon-Bis    |
| bis L <u>o</u> ch 19. 99.991 Uhr                                                                            | 📑 Ende     |

Mais vous pouvez aussi, de manière tout à fait individuelle "Informations individuelles". et sous

Mise en page insérer les CHAMPS suivants :

| rmat-Edit                                                                                                    | or                                      |               |                          |                                                                                   |                                  |                    | _ >      |
|----------------------------------------------------------------------------------------------------|-----------------------------------------|---------------|--------------------------|-----------------------------------------------------------------------------------|----------------------------------|--------------------|----------|
| l <u>a</u> me:                                                                                                    | Startliste mit TE                       | EFARBE        | - × <u>N</u>             | eues Format definieren                                                            |                                  | <> <u>F</u> elder  | F2       |
| ormat- <u>T</u> yp                                                                                                    | Liste                                   | ▼ Zeilen      | : Titel                  | Tee-Abschlag - <da< td=""><td>TUM&gt;</td><td><u>B</u>efehle</td><td></td></da<>  | TUM>                             | <u>B</u> efehle    |          |
|                                                                                                    | 0 · · · ; · · · · 20 · · ·              | ; 30 ;        | • • 40 • • • ; • • • • 5 | 1/12 (0)   Li                                                                     | nie <u>T</u> ab<br>•70•••¦••••80 | A S <u>c</u> hrift | F6       |
| CEE>  <zeit< td=""><td><pre>c&gt; <teecolor> </teecolor></pre></td><td>NACHNAME, VOR</td><td>NAME &gt; ·</td><td><thcp> <tclub< td=""><td>&gt;  ^</td><td>🛃 Grafik</td><td>F7</td></tclub<></thcp></td></zeit<> | <pre>c&gt; <teecolor> </teecolor></pre> | NACHNAME, VOR | NAME > ·                 | <thcp> <tclub< td=""><td>&gt;  ^</td><td>🛃 Grafik</td><td>F7</td></tclub<></thcp> | >  ^                             | 🛃 Grafik           | F7       |
|                                                                                                    |                                         |               |                          |                                                                                   |                                  | 💾 Format sp        | eich F11 |
|                                                                                                    |                                         |               |                          |                                                                                   |                                  | Format <u>l</u> ös | sche     |
|                                                                                                    |                                         |               |                          |                                                                                   |                                  | ् <u>D</u> atei    | F9       |
|                                                                                                    |                                         |               |                          |                                                                                   |                                  |                    |          |
|                                                                                                    |                                         |               |                          |                                                                                   |                                  | E Test             | F8       |
|                                                                                                    |                                         |               |                          |                                                                                   |                                  |                    |          |
|                                                                                                    |                                         |               |                          |                                                                                   |                                  |                    |          |
|                                                                                                    |                                         |               |                          |                                                                                   |                                  |                    |          |
|                                                                                                    |                                         |               |                          |                                                                                   |                                  |                    |          |

Exemple de liste de départ définie par l'utilisateur avec couleur de thé :

| 📆 Dr | ruck: Deutse | the Kinderkreb<br>pieren F6) 🔮 | oshilfe - Startliste [Fe<br>Speichern[F7] | tig]<br>Drucken [F8] Seite  | 1/1 100% De                  | utsche Kir | nderkrebshilfe - Sta         | rtiste                                                     |                 |   |
|------|--------------|--------------------------------|-------------------------------------------|-----------------------------|------------------------------|------------|------------------------------|------------------------------------------------------------|-----------------|---|
|      |              |                                |                                           |                             |                              |            |                              |                                                            | (               | Î |
|      |              | <u>)euts</u><br>Benef          | <u>che Kin</u><br>iz - 28.0               | <u>derkrek</u><br>6.2014    | shilfe                       | 2          |                              |                                                            |                 |   |
|      | S            | tartlis                        | te                                        |                             |                              |            |                              |                                                            |                 |   |
|      | Ei           | nzel - Stable<br>rgabenwirksa  | ford; 18 Löcher<br>ames Wettspiel; Ha     | ndicap-Grenze: 54           | .0                           |            |                              |                                                            |                 |   |
|      | GC           | - Hschw An                     | lage 1-9 Herren:<br>Damen:                | GELB Par: 7.<br>ROT Par: 7. | 2 Slope: 130<br>2 Slope: 127 | Course     | :: 69.3<br>:: 71.6           | Stand: 25.0                                                | 6.14, 14:17 Uhr |   |
|      | Tee          | Zeit                           | Tee                                       | Nachname, Vorna             | ime                          |            | HCP.                         | Information                                                |                 |   |
|      | 1            | 10:00                          | GELB<br>GELB<br>GRUEN                     |                             | erene. Las                   |            | 6,2/ 4<br>21,5/22<br>32,5/21 | Elbflorenz DD<br>ASG GolfCard Migros<br>Owingen Überlingen |                 |   |

# **Plage horaire**

| Startliste: F                                            | lūhli Sõrenberg 18 I                  | Lo     | ch - 14.10.20                                               |                                      | ?                     | ×  |
|----------------------------------------------------------|---------------------------------------|--------|-------------------------------------------------------------|--------------------------------------|-----------------------|----|
| Kopfte <u>x</u> t<br>Reihen <u>f</u> olge<br>☑ Hauptlist | Automatisch Start-Reihenfolge         | *<br>* | ✓ Te <u>x</u> t bearbeiter<br>✓ Tee-Prioritāt<br>Warteliste | <ul> <li>▲</li> <li>1. Ru</li> </ul> | ≡<br>Inde             | •  |
| Angaben —<br>Grupp<br>V Info:                            | ✓ Iee ✓ Zeit NETTO-Ergebnisse         | •      | ✓ <u>H</u> andicap Zeitvorgabe <u>e</u> ing.                | Int                                  | ucken<br>ternet<br>1S | F8 |
| ✓ Zeit <u>b</u> ereid<br>von <u>L</u> och                | th<br>1 0:00 Uhr<br>bis L <u>o</u> ch | 9:     | 0:00 Uhr                                                    | <u> </u>                             | n-Bis                 |    |
|                                                          |                                       | -      |                                                             | 📑 En                                 | de                    |    |

Vous pouvez, après avoir activé **Plage horaire** choisir dans quelle plage horaire la liste doit être imprimée. Pour ce faire, il suffit d'indiquer à partir de quel **trou** et le moment jusqu'auquel **trou** et le moment où la liste doit être imprimée. Vous avez ainsi la possibilité d'imprimer des listes séparées pour le 1er et le 10e trou ou pour le matin et l'après-midi.

# Listes de départ sous forme de fichier HTML

Vous appelez cette fonction en cliquant sur le bouton **Internet** pour l'appeler. Elle est chargée de transmettre le fichier à l'intranet de la DGV, PC CADDIE://online Tournoi ou Swissgolfnetwork. De plus, le fichier peut être transféré via FTP sur n'importe quel serveur, pour autant que les données appropriées soient enregistrées.

| Internet-Date        | ei erstellen                                                             |          |           | × |  |  |  |  |
|----------------------|--------------------------------------------------------------------------|----------|-----------|---|--|--|--|--|
| Ur<br>al             | Unter welchem Namen soll die Liste<br>als Html-Datei gespeichert werden: |          |           |   |  |  |  |  |
| <u>V</u> erzeichnis: | C:\PCCADDIE\HTML\                                                        | <b>a</b> | X Abbruch |   |  |  |  |  |
| <u>D</u> ateiname:   | T20002ST.HTM                                                             |          |           |   |  |  |  |  |
|                      | FTP-Upload FTP-Parameter                                                 | F7       |           |   |  |  |  |  |
| Wenn Sie möcl        | hten, können Sie ein Bild einfügen:                                      |          |           |   |  |  |  |  |
| <u>B</u> ilddatei:   |                                                                          |          |           |   |  |  |  |  |
|                      | Größe: 50 % der Seitenbreite                                             |          |           |   |  |  |  |  |
| Automatis            | ch im Intranet anzeigen lassen                                           |          |           |   |  |  |  |  |
| <u>T</u> urnier:     | 20002 Flühli Sörenberg 18 Loch                                           | =        |           |   |  |  |  |  |
| Kontext:             | Automatik                                                                | *        |           |   |  |  |  |  |
| <u>L</u> ink-Name:   | Flühli Sörenberg 18 Loch Turnier                                         |          |           |   |  |  |  |  |
|                      |                                                                          | 50       |           |   |  |  |  |  |
| Weitere Ei           | nstellungen zum HTML-Format                                              | FB       |           |   |  |  |  |  |

Démarrez le processus avec **OK.** 

Pour plus d'informations sur le sujet, voir Transfert FTP.

# Envoyer les heures de départ par SMS

En cliquant sur le bouton *SMS* vous créez un SMS pour chaque participant au tournoi qui a enregistré un numéro de téléphone portable, avec son heure de départ et ses partenaires de flight.

Pour en savoir plus sur ce service orienté vers les prestations de service, cliquez ici. SMS de tournoi.